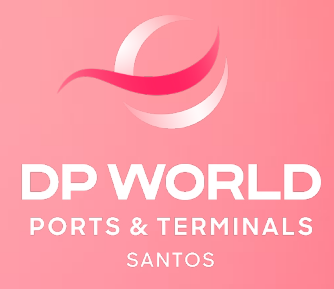

# CONTÊINER MODALIDADE DE EXPORTAÇÃO

AGENDAMENTO

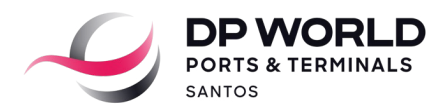

### 1. AGENDAMENTO PADRÃO (1 UNIDADE)

O cliente/transportadora deverá seguir o procedimento abaixo para realizar o agendamento padrão diretamente no Portal da DP World Santos.

#### Acessar a conta no sistema DP World Santos Online

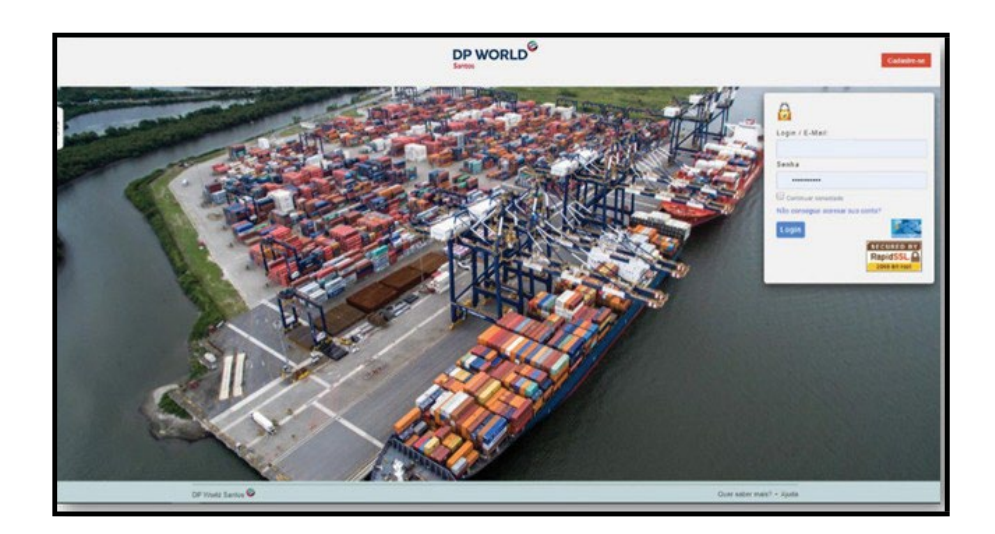

• Agendamento > DP World Santos > Recebimento Exp/Cab

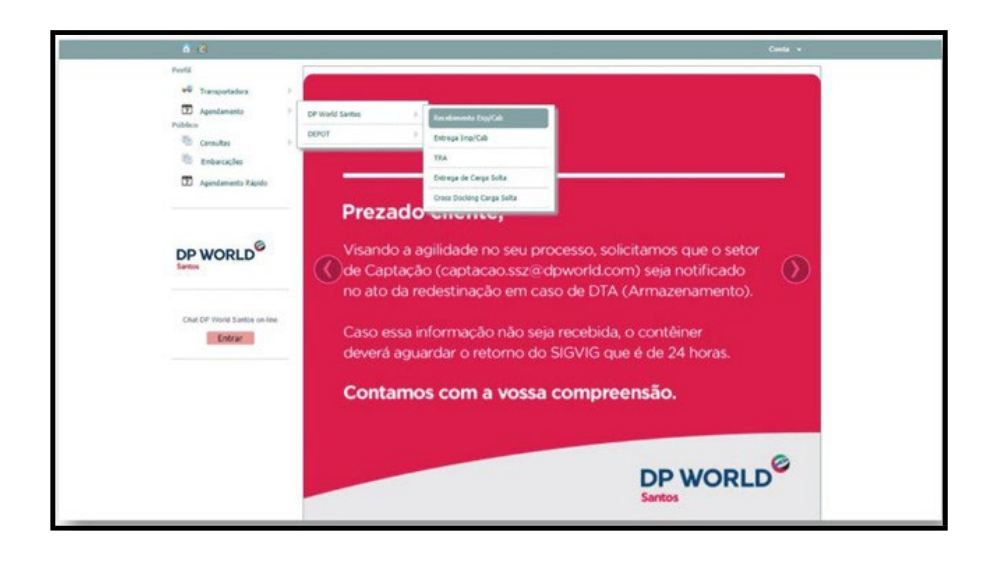

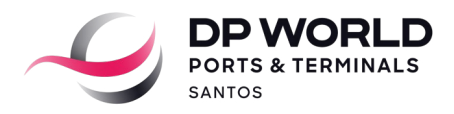

#### • Inserir booking > Pesquisar > Cadastrar Contêineres

| Purel   Image: standardine in the standardine in the Exportação   Image: standardine in the standardine in the Exportação   Image: standardine in the standardine in the Exportação   Image: standardine in the standardine in the Exportação   Image: standardine in the standardine in the Exportação   Image: standardine in the standardine in the Exportação   Image: standardine in the standardine in the Exportação   Image: standardine in the standardine in the Exportação   Image: standardine in the Exportação   Image: standardine in the Exportação   Image: standardine in the Exportação   Image: standardine in the Exportação   Image: standardine in the Exportação   Image: standardine in the Exportação   Image: standardine in the Exportação   Image: standardine in the Exportação   Image: standardine in the Exportação   Image: standardine in the Exportação   Image: standardine in the Exportação   Image: standardine in the Exportação   Image: standardine in the Exportação   Image: standardine in the Exportação                                                                                                    | 0 a                                                                                    |                                                                                                    |
|----------------------------------------------------------------------------------------------------|----------------------------------------------------------------------------------------|----------------------------------------------------------------------------------------------------|
| Cratory month States and an and an an and an and an an and an an and an an an an an an an an an an an an an                                                                                                    | Perfil<br>Perfil<br>Transportation P<br>Appendaments P<br>Publicio<br>Transportation P | Agendamento de Exportação                                                                                                    |
| Extense<br>Chal Of Pland Sames market<br>Chal Of Pland Sames market<br>Chal Of Pland Sames market<br>Castolitater<br>Castolitater<br>Castoli                         | <ul> <li>Entrarcipies</li> <li>Agendamiento Kópele</li> </ul>                          | Ports Desinage (1999G - Ports Desins (1999G - Constants)<br>Constantate Experiator                                                                                                    |
| Chal DP Phod Santa enione<br>INTAR<br>Chal DP Phod Santa enione<br>INTAR<br>Castanter Continuents<br>Continuents<br>Conti | DP WORLD                                                                               | v Continue                                                                                                    |
| Quandador 6                                                                                                    | Chat DP Vising Service on Ane                                                          | Catalantar Contaceres  Contaceres Contaceres  Contaceres Contaceres  Contaceres Contaceres |
|                                                                                                    |                                                                                        | Quantida 8<br>> Regime de Organização                                                                                                    |
| CP more Survive Service Service                                                                                                    |                                                                                        | CP multi Sunta 🖉                                                                                                    |

• Inserir número do contêiner > Selecionar ISO > Inserir peso bruto (NF + Tara) > Adicionar

| _ | A 19                          |                                                                                               | 10                                                                                                    | be in 26 26 |
|---|-------------------------------|-----------------------------------------------------------------------------------------------|----------------------------------------------------------------------------------------------------|-------------|
|   | ell transentadore             | Agendamento de Exportação                                                                     | - management and a second second second second second second second second second second second second second s | Booking.    |
|   | Nilden                        | Realing 015                                                                                   | X X                                                                                                    | 2           |
|   | tetacides                     | Cabassie Concension                                                                           | 4                                                                                                    |             |
|   |                               | Ce United<br>Ex Escalher angeles Nonhum angeles velacionado<br>Centres UACU123 456-7 Into 450 |                                                                                                    |             |
|   | DP WORLD®                     | Press 25300 Set Stronger 304<br>Reference 1<br>005: Considerar Press de SP - Tars de Condinar | 40                                                                                                    |             |
|   | Churl DP World Cartine on Inv | Continue Provi Laudo Salo Mangié                                                              | and a second and a second and a second and a second and a second and a second and a second and a second and a s |             |
|   |                               | 18.8                                                                                          | Carrier C                                                                                                    |             |
|   |                               |                                                                                               |                                                                                                    |             |

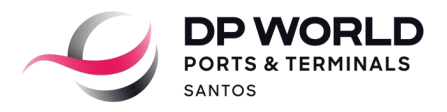

| the Enterlaytes             |                                                                                                    |
|-----------------------------|----------------------------------------------------------------------------------------------------|
| 📅 Agendemento Kápola        | Fuel Cestral Month . Fuel Cestral Month .                                                                                                    |
|                             | Venderar                                                                                                    |
|                             | Cipates                                                                                                    |
| 0                           |                                                                                                    |
| DP WORLD                    | in Analysis                                                                                                    |
|                             | - College                                                                                                    |
|                             | Cadautiver Conteinwere                                                                                                    |
| Chat DP Horld Samon an less |                                                                                                    |
| Entrar                      | 🥐 - Tatos 🔍 - Con Pendecus 👻 - Cherani pari agentamenti 🔍 - agentami 🔍 - tacotato                                                                                                    |
| Second Concernment of the   | 🚺 Cardinar Institute IC Insequences 📶 🗗 🖉                                                                                                    |
|                             | 👷 * (mexubeer ) 2000 👌 ees 🦳 👘 🗊 🔍                                                                                                    |
|                             | · Lios                                                                                                    |
|                             |                                                                                                    |
|                             | Numera Addressed                                                                                                    |
|                             |                                                                                                    |
|                             | Tpo Nineri                                                                                                    |
|                             |                                                                                                    |
|                             |                                                                                                    |
|                             | Regime de Exportação                                                                                                    |
|                             |                                                                                                    |
|                             | Cardina Cardina Ca |
|                             | <ul> <li>Bening de Poendardo</li> </ul>                                                                                                    |
|                             |                                                                                                    |

• Selecionar contêiner e adicionar a identificação dos lacres

• Clicar em "Regime de Exportação" > Selecionar o Regime do Booking > Inserir dados do Exportador ou Representante

IMPORTANTE: O REGIME DE EXPORTAÇÃO DEVERÁ SER CADASTRADO APENAS UMA VEZ (VIDE INSTRUÇÃO NO PORTAL DP WORLD SANTOS).

| Sarros                    | * Contèiner                                                                                                    |                                                                                     |            |             |           |                     |
|---------------------------|----------------------------------------------------------------------------------------------------|-------------------------------------------------------------------------------------|------------|-------------|-----------|---------------------|
|                           | Cadastrar Contáineres                                                                                                    |                                                                                     |            |             |           |                     |
| Chat DP World Samo en-ine |                                                                                                    |                                                                                     |            | 19993       |           |                     |
| Calvar                    | - Tudos - Con Pendencan                                                                                                    | Liberado para Agendamento                                                           | Agendado   | - Recelledo |           |                     |
|                           | ······································                                                                                                    |                                                                                     | 0          |             | 0         |                     |
|                           | A Date                                                                                                    |                                                                                     |            |             |           |                     |
|                           | <ul> <li>Regime de Exportação</li> </ul>                                                                                                    |                                                                                     |            |             | - (       | Se atentar à instri |
|                           |                                                                                                    |                                                                                     |            | 11111       |           | e cadastrar o Reo   |
|                           | © UKCU1234847 24039 / 460                                                                                                    | 58                                                                                  |            |             |           | de Exportação ap    |
|                           | a Reside to Execute to                                                                                                    |                                                                                     | _          |             |           | UMA vez.            |
|                           | · vebue es ceburates                                                                                                    |                                                                                     |            |             |           |                     |
|                           |                                                                                                    |                                                                                     |            |             |           |                     |
|                           | Cadastrar apenas 01 Regim<br>botão "Unidades vinculadas                                                                                                    | e de Exportação e incluir<br>ao Regime".                                            | todas as u | nidades     | a ele atr | avés do             |
|                           | Cadastrar apenas 01 Regim<br>botão "Unidades vinculadas<br>Adicionar Regime de Exportação                                                                                                    | e de Exportação e incluir<br>s ao Regime".                                          | todas as u | nidades     | a ele atr | avés do             |
|                           | Cadastrar apenas 01 Regim<br>botão "Unidades vinculadas<br>Adicionar Regime de Exportação<br>Ingrae                                                                                                    | e de Exportação e incluir<br>s ao Regime".                                          | todas as u | nidades i   | a ele atr | avés do             |
|                           | Cadastrar apenas 01 Regim<br>botão "Unidades vinculadas<br>Adicionar Regime de Exportação<br>Hegene<br>Tuo Courente                                                                                                    | e de Exportação e Incluir<br>s ao Regime".<br>CARDA A DESEMBARAÇÃO<br>Nota Fiscal • | todas as u | nidades i   | a ele atr | avés do             |
|                           | Cadastrar apenas 01 Regim<br>botia "Unidades vinculada:<br>Adicionar Regime de Exportação<br>Nagene<br>Tigo Documento<br>Funai Exportato na Regeneratado legal /<br>Fadarendo                                                                                          | e de Exportação e incluir<br>s ao Regime".<br>CARGA A DESEMBARACAR<br>Nota Fiscal + | todas as u | nidades i   | a ele atr | avés do             |
|                           | Cadastrar apanas 01 Regim<br>botio "Unidades vinculadas<br>Adicionar Regime de Exportação<br>Regime<br>Tigo Consenste<br>E anas Exportado no Regeneratado Regi /<br>Para enter<br>Ventros Expondent no Regeneratado Regi /<br>Ventros Expondent no Regeneratado Regi / | e de Exportação e Incluir<br>s ao Regime".<br>CARDA A DESEMBARACAR<br>Nota Fiscal * | todas as u | nidades i   | a ele atr | avés do             |
|                           | Cadastrar apenas 01 Regim<br>botao "Unidades vinculadar<br>Addicionar Regime de Exportação<br>Nagrae<br>Topo Courseto<br>Exast (operator os floprostates logal /<br>Patrametes<br>Tastes Copelator os Representado logal /<br>Patrametes                               | e de Exportação e incluir<br>s ao Regime".<br>CARGA A DESEMBARAÇÃO<br>Note Face +   | todas as u | nidades i   | a ele atr | avès do             |
|                           | Cadastrar apenas 01 Regim<br>botao "Unidades vinculadar<br>Addicionar Regime de Exportação<br>Ingre<br>Top Consento<br>Exert Exportante os Representante Ingré<br>Padremete<br>Regimes Cadastrados                                                                     | e de Exportação e incluir<br>s ao Regime".                                          | todas as u | nidades i   | a ele atr | avės do             |

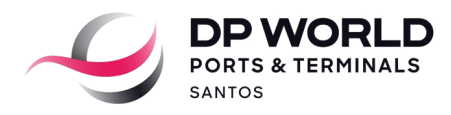

#### • Selecionar as unidades

| Entrar | P. 1000                                                      | . Con Pendèncias | . Liberado para Agend                                                                                                    |             | tets . Recettin |          |  |
|--------|--------------------------------------------------------------|------------------|----------------------------------------------------------------------------------------------------|-------------|-----------------|----------|--|
|        | Cred                                                         | ine Anna Anna    |                                                                                                    | reflations. |                 |          |  |
|        | O Haut                                                       |                  | Contract of the second                                                                                                    |             | × • •           | 0        |  |
|        | # ucu                                                        |                  | Mercadorias                                                                                                    |             |                 | •        |  |
|        |                                                              | Operaçã          | io realizada com suce                                                                                                    | eset        |                 |          |  |
|        | ×                                                            | Color            | No Extended                                                                                                    | 100         |                 |          |  |
|        |                                                              | M PERSONAL       | And in case of the local division of the local division of the loc | ****        | Que             | minder 2 |  |
|        | A DESCRIPTION OF                                             | V usualer        | 28308                                                                                                    | 4555        |                 |          |  |
|        | Adicionar<br>Ingene<br>Regimes                               |                  |                                                                                                    |             |                 |          |  |
|        | <ul> <li>Nota Fiscal</li> <li>Coloriza Toda Casal</li> </ul> |                  |                                                                                                    |             |                 |          |  |
|        | Hanual 2315                                                  | Tipes de XIA.    |                                                                                                    |             |                 |          |  |
|        | 041                                                          | Nimes 64         | -                                                                                                    | Continues.  | a Destadoria    | Adm      |  |

#### Selecionar o Regime Cadastrado

| Land Sector Sector Sect | Advisor                                                             |
|----------------------------------------------------------------------------------------------------|---------------------------------------------------------------------|
| Regin                                                                                                    | res Cadastrados                                                     |
| 2010                                                                                                    | Agent DH(341) Decimets                                              |
|                                                                                                    |                                                                     |
| Note Fe     Colorise                                                                                                    | Call<br>da Tanut<br>Tana Angela Santa                               |
| - Anna                                                                                                    |                                                                     |
| Inch                                                                                                    | ir Cancellar                                                        |
| a                                                                                                    | É transporte por bitrem ou rodottem? (Se "sain", annitatie ao lado) |
| CREAS                                                                                                    | N Q 4                                                               |
| Claster                                                                                                    | Save                                                                |
| Erinale                                                                                                    | C crop                                                              |
| Title                                                                                                    | n                                                                   |
| Des Davie                                                                                                    | a Aconsta                                                           |
| 0                                                                                                    | Table estimate chank the access                                     |
|                                                                                                    |                                                                     |
|                                                                                                    | PO Nimero Brende 1984 Data Navelação Data Navelação Ação            |
|                                                                                                    |                                                                     |
| Q                                                                                                    | ndak MCM Descripto Aglic                                            |
|                                                                                                    |                                                                     |

IMPORTANTE: É EXTREMAMENTE IMPORTANTE QUE CADA CONTÊINER SEJA AGENDADO EXCLUSIVAMENTE COM A SUA RESPECTIVA NOTA FISCAL E QUE TODAS AS NOTAS SEJAM DEVIDAMENTE INFORMADAS, ISTO IRÁ GARANTIR QUE O PROCESSO DE DESEMBARAÇO DA DUE SEJA CONCLUÍDO COM SUCESSO. CASO HAJAM DIVERGÊNCIAS OU FALTA DE INFORMAÇÕES NESTE CADASTRO, A CONCLUSÃO DO PROCESSO DE DESEMBARAÇO SERÁ IMPACTADO, OCASIONANDO NO BLOQUEIO DA CARGA POR PARTE DOS ORGÃOS ANUENTES E O NÃO EMBARQUE DA CARGA.

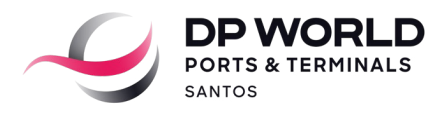

#### • Selecionar "Manual" > Inserir dados da nota > Selecionar "Incluir"

| Segure                                                                                                    | CREDARD          | Decements                                                                                                    |                          |  |
|----------------------------------------------------------------------------------------------------|------------------|----------------------------------------------------------------------------------------------------|--------------------------|--|
|                                                                                                    |                  |                                                                                                    |                          |  |
| Nota Fiscal                                                                                                    |                  |                                                                                                    |                          |  |
| Cadadran Neda Faccal<br>Microsoft 2007 Toola da VM                                                                                                    |                  |                                                                                                    |                          |  |
| Participant and a second                                                                                                    |                  | ×                                                                                                    |                          |  |
| Castilinere                                                                                                    | i da Nota Fiscal |                                                                                                    |                          |  |
| and an and a second second                                                                                                    |                  | -                                                                                                    |                          |  |
| V Participation 200                                                                                                    | 4102             |                                                                                                    |                          |  |
| CPPYCHPy U VACUEZHER? ISSU                                                                                                    | 4931             | 22                                                                                                    |                          |  |
| Charite                                                                                                    |                  |                                                                                                    |                          |  |
| Followers:                                                                                                    |                  |                                                                                                    |                          |  |
| Errivalu                                                                                                    |                  | venda de merca                                                                                                    | adoria adipul 11         |  |
| 1044                                                                                                    |                  |                                                                                                    |                          |  |
| Chave de J                                                                                                    |                  |                                                                                                    |                          |  |
| 0                                                                                                    |                  |                                                                                                    |                          |  |
|                                                                                                    |                  |                                                                                                    |                          |  |
|                                                                                                    |                  | Board-street.                                                                                                    | No. of Concession, Name  |  |
|                                                                                                    |                  | and the second second s |                          |  |
| and the second second se |                  |                                                                                                    |                          |  |
|                                                                                                    |                  |                                                                                                    |                          |  |
|                                                                                                    |                  |                                                                                                    |                          |  |
|                                                                                                    |                  |                                                                                                    |                          |  |
|                                                                                                    |                  |                                                                                                    |                          |  |
|                                                                                                    |                  |                                                                                                    |                          |  |
|                                                                                                    |                  |                                                                                                    | Care course particle and |  |

#### · Selecionar o Contêiner da Nota Fiscal

|                                                                        | Const +                                                                                                    |
|------------------------------------------------------------------------|----------------------------------------------------------------------------------------------------|
| Pertil<br>10 tempertadora<br>10 Agendementa<br>Publica<br>10 Consultar | Agendamento de Exportação Bosting 15 Viegen: (PALDIA - 102/01 - 10750 2010) *                                                                                                    |
| <ul> <li>Embarcações</li> <li>Apendamento Fájado</li> </ul>            | Punto Descarga         MOREG - HORE KOREG           Connentation         REEZ TRADIEG CO           Expension         REEZ TRADIEG CO                                                                                                    |
|                                                                        | Contineer  Contineers  Contineers  Contin |
|                                                                        | Contraction         Contraction                                                                                                    |

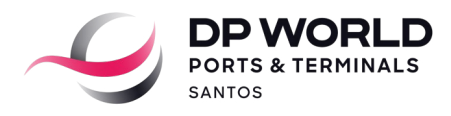

#### • Selecionar o ícone de Calendário

|                 |            |    | Reserva de Jane |           |            |      |
|-----------------|------------|----|-----------------|-----------|------------|------|
| Transportad     | dora       |    |                 |           |            |      |
| Fransportadora: |            |    |                 |           |            |      |
| Sate:           | RODOVIA    | •  |                 |           |            |      |
|                 |            |    |                 |           |            |      |
| Unidades        |            |    |                 |           |            | 1    |
|                 |            |    | + Adicionar     |           |            |      |
| Ticket          | Estado     | 10 | 5               | Hovimento | Principal? | Ação |
|                 | o agendado |    |                 |           | NÃO        | *    |
| Nie             |            |    |                 |           |            |      |
| Nã              |            |    | Janelas         |           |            |      |
| Nă              |            |    | Janelas         |           |            |      |
| 83              |            |    | Janelas         |           |            |      |

· Selecionar a opção "+ Janelas"

|                |                 |                 | Reserva de Janela         |       |         |     |  |
|----------------|-----------------|-----------------|---------------------------|-------|---------|-----|--|
|                | Transporta      | dora            |                           |       |         |     |  |
|                | Transportedors: | • 1221          |                           |       |         |     |  |
|                | Gale            | EMBRAPORT .     |                           |       |         | 1   |  |
|                | Unidades        |                 |                           |       |         |     |  |
|                |                 |                 | 🗣 Adicionar               |       |         |     |  |
|                | Telet           | Educio ID       | Novimento                 | ~     | ncipal? | Ach |  |
|                | Nä              | obabrega o      | Recebimento de Contiliner | Overo | nko     | *   |  |
|                | Janela          |                 |                           |       |         |     |  |
|                |                 | Die: 06/07/2711 | Janele, Escolha a Janela  |       |         |     |  |
| ar o motorista |                 |                 |                           |       |         |     |  |
| umero do CPT   | Veiculo         |                 | -                         |       |         |     |  |
|                | Place           |                 | Ters                      |       |         |     |  |
|                | Motoreta        |                 |                           |       |         |     |  |

- Selecionar data e janela (horário) > Inserir dados do motorista e veículo > Clicar em "Agendar"
- Pesquisar o motorista pelo número do CPF para imprimir o ticket do agendamento

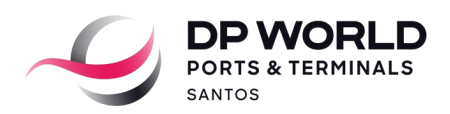

| Conten | ner                    |                             |         |                                           |          |               |   |
|--------|------------------------|-----------------------------|---------|-------------------------------------------|----------|---------------|---|
|        |                        |                             |         |                                           |          |               |   |
| Ca     | dastrar Contéin        | eres                        |         |                                           |          |               |   |
|        |                        |                             |         |                                           |          |               |   |
|        |                        | organizera notera           |         |                                           |          | S. Production |   |
|        |                        |                             | ias 🐷 I | iberado nara Anendamento 🛛 🔜 . Ar         | andada 1 | - Received    |   |
|        | - Todos                | - Com Pendênc               |         | Contrast have when the state of the state | 100000   | · · received  | 0 |
|        | - Todos                | - Com Pendènc<br>Peso Bruto | 150     | Transportadora                            |          | <b>57 –</b>   |   |
|        | - Todos 🤎<br>Cantéiner | - Com Pendênc<br>Peso Bruto | 150     | Transportadora                            |          |               |   |

#### 2. AGENDAMENTO ESPECIAL

2.1 Carga em trânsito (MIC DTA)

De forma adicional ao procedimento padrão descrito no item 1, acima, e no momento do agendamento para cargas neste regime aduaneiro, o cliente (ou seu representante) deverá enviar uma notificação por e-mail para a área de Prontificação da DP World, da seguinte maneira:

- Contatos DP World: <u>due.ssz@dpworld.com</u> ; <u>cargo.ssz@dpworld.com</u>
- No campo "Assunto": Nome do navio + Processo MIC DTA
- No corpo do email:
- Identificação do Booking
- Numeração do contêiner (s)
- Numeração da MIC DTA

#### 2.2 AGENDAMENTO CASADO

Para o agendamento do 1º contêiner, o cliente/transportadora deverá seguir o mesmo procedimento do agendamento padrão via Portal da DP World Santos. Para o agendamento adicional, o cliente/transportadora deverá realizar o 2º agendamento no mesmo dia e horário do 1º agendamento. Desta forma, é necessário atentar-se à janela escolhida.

- Segue o passo a passo:
  1) Selecione a data
  2) Insira os dados do motorista
  3) Clique em agendar

|                                            | Transporta                             | adora        |              |                                      |            |      |
|--------------------------------------------|----------------------------------------|--------------|--------------|--------------------------------------|------------|------|
|                                            | Transportadora                         | × + 1221     |              |                                      |            |      |
|                                            | Gate                                   | EMBRAPOR     | τ            |                                      |            |      |
|                                            | Unidades                               |              |              |                                      |            |      |
|                                            |                                        |              |              | 🔶 Adicionar                          |            |      |
|                                            | Ticket                                 | Estado       | 10           | Movimentia                           | Principal? | Ação |
|                                            | ,                                      | Não agendado |              | Recebimento de Contéiner Cheio       | NÃO        | *    |
|                                            | Janela —                               |              |              |                                      |            |      |
| Pesquisar o motorist                       | Janela                                 | Dia: 06/     | 07/•         | Janela [Escolha a Janela •]          | ~          |      |
| Pesquisar o motorist<br>pelo número do CPf | a<br>Veiculo                           | Die: 06/     | 07/27 :: • ] | lenels: [Escolha a Janela •]         | ~          |      |
| Pesquisar o motorist<br>pelo número do CPf | a<br>Veicuto -<br>Plece                | Dix [06/     | 07/22:2 • ]  | lenels: [Escolha a Janeta • ]        | ~          |      |
| Pesquisar o motorist<br>pelo número do CPf | a<br>Veiculo –<br>Piata:<br>Uotorista: | Diex 064     | 07/2012      | tanela: (Escolha a Janela • ) I      | C .        |      |
| Pesquisar o motorist<br>pelo número do CPf | A Veiculo                              | Dis: 06/     |              | Ienela: [Escolha a Janela •]<br>Tara | <b>^</b>   |      |
| Pesquisar o motorist<br>pelo número do CPF | A Veiculo -<br>Pisca:<br>Motorista     | Die: 064     |              | Ienela Escolha a Janela • ]<br>Tera  | r          |      |

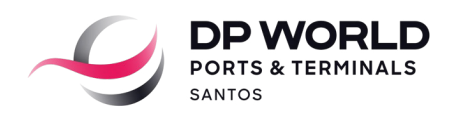

|                | Reserva de Janela                                                                                                    |
|----------------|----------------------------------------------------------------------------------------------------|
| Transportad    | lora                                                                                                    |
| ransportadora: | 54834007000138 - ESSEMAGA LOGISTICA E TRANSPORTES LTDA                                                                                                    |
| ate:           |                                                                                                    |
| Veiculo/Moto   | orista Reserva Ativa                                                                                                    |
| Veiculo/Moto   | orista Reserva Ativa                                                                                                    |
| Veiculo/Moto   | orista Reserva Ativa<br>Atenção<br>Já existe um agendamento para essa Placa ou Motorista no mesmo horário:                                                                                                    |
| Veiculo/Moto   | Atenção<br>Já existe um agendamento para essa Placa ou Motorista no mesmo horário:<br>t: 4089961   Movimento: Recebimento de Contêiner Cheio   Data/Hora: 21/01/2021 06:00   07:00                                             |
| Veiculo/Moto   | Atenção<br>Já existe um agendamento para essa Placa ou Motorista no mesmo horário:<br>It: 4089961   Movimento: Recebimento de Contêiner Cheio   Data/Hora: 21/01/2021 06:00   07:00<br>Deseja adicionar como transação casada? |
| Veiculo/Moto   | Atenção<br>Já existe um agendamento para essa Placa ou Motorista no mesmo horário:<br>tr. 4089961   Movimento: Recebimento de Contêiner Cheio   Data/Hora: 21/01/2021 06:00   07:00<br>Deseja adicionar como transação casada? |

• Basta clicar no botão para confirmar o agendamento casado.

• Para imprimir o ticket do agendamento, basta clicar no ícone 🔤 e selecionar o ícone de impressora

| Contêiner       |                               |                       |                                        |              |                |                                                                                                    |
|-----------------|-------------------------------|-----------------------|----------------------------------------|--------------|----------------|----------------------------------------------------------------------------------------------------|
| Cadastras Cou   | tâinaras                      |                       |                                        |              |                |                                                                                                    |
| - cauastral con | remeres                       |                       |                                        |              |                |                                                                                                    |
|                 |                               |                       |                                        |              |                |                                                                                                    |
| C - Todos       | 🔴 - Com Pendên                | cias 🔍 - Liber        | ado para Agendamento                   | - Agendado   | - Recebido     |                                                                                                    |
| Contéine        | - Com Pendêns<br>r Peso Bruto | cias 🔍 - Liber<br>ISO | ado para Agendamento                   | 🗨 - Agendado | - Recebido     | ~                                                                                                    |
| Cortéine        | - Com Pendènu<br>r Peso Bruto | cias 🔍 - Liben<br>ISO | ado para Agendamento<br>Transportadora | - Agendado   | - Recebido     | <ul><li></li><li></li></ul> |
| Contéine        | - Com Pendên<br>r Peso Bruto  | cias 🔍 - Liber<br>ISO | ado para Agendamento<br>Transportadora | - Agendado   | • Recebido     | <b>0</b>                                                                                                    |
| Cortéine        | Peso Bruto                    | cias 🔍 - Liber<br>ISO | ado para Agendamento<br>Transportadora | - Agendado   | Recebido     S | 8                                                                                                    |

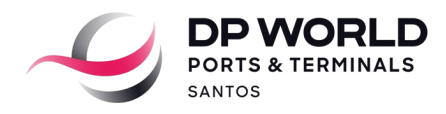

#### **3. PERGUNTAS FREQUENTES:**

#### Como faço para alterar a placa ou motorista de um agendamento casado?

R: A transportadora deverá identificar o agendamento do 1º contêiner (principal) para alterar os dados acima no Portal da DP World Santos. Após esta alteração, automaticamente os demais contêineres serão alterados.

#### Qual é a tolerância no horário do agendamento?

R: Todos agendamentos têm tolerância de uma hora antes e uma hora depois. O não cumprimento acarretará automaticamente na cobrança do serviço de "Não cumprimento de agendamento realizado (No Show)", conforme disposto na Tabela Pública (item 11.18) www.dpworldsantos.com

## Como eu faço para que não ocorra a cobrança do serviço de "Não cumprimento de agendamento realizado (No Show)"?

R: Para que não ocorra a cobrança do serviço de "Não cumprimento de agendamento realizado (No Show)", a transportadora poderá cancelar o agendamento no Portal da DP World Santos com no mínimo de 2 horas de antecedência do horário agendado.